## Tagging

## Overview

There are two types of tags in Ideolve.

- 1. The first one is private tags, which are as the name suggests available only for you. Private tags help you classify notes in your own way.
- 2. The second is a shared tag. When a shared tag is attached to a note, others can search for shared notes using the shared tags.

## Tagging a note with a private tag

- 1. Select a note, the note will appear in the Note view
- 2. Click on Add a tag under the Note title
  - Enter the tag name and press the Enter key
  - Repeat to add multiple tags
- 3. To delete a tag, click on the x sign next to the tag name
- 4. In the note details or comments section, enter # and add a shared tag

## Tagging a note with a Shared Tag

- 1. To attach a shared tag to a note, simply enter # and the tag name followed by a space anywhere in the note or comment.
- 2. As you start typing, all the shared tags will be displayed. You can choose from an existing one or create a new one.